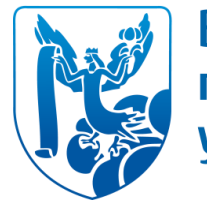

Вологодский государственный университет

# Профиль автора на платформе Web of Science

Вход на платформу с сайта Информационно-библиотечного комплекса (колонка слева  $\rightarrow$  баннер «Web of Science») <u>http://library.vogu35.ru/index.php?nma=index&fla=index</u>

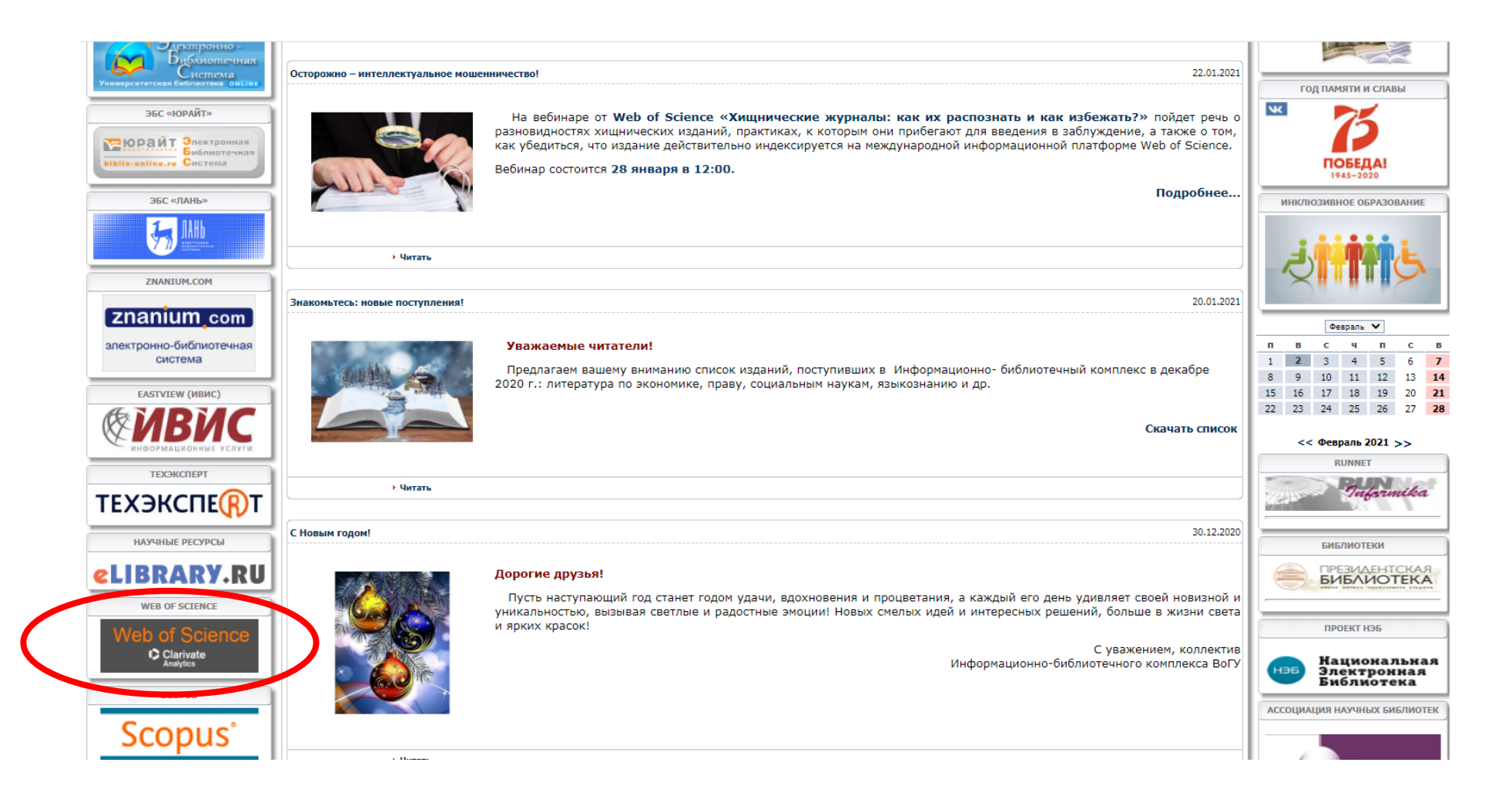

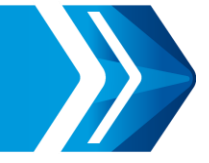

| Web of Science         InCites         Journal Citation Reports         Essential Science Indicators         EndNote         Publo           Web of Science         Of Science         Science         Indicators         EndNote         Publo | ons Kopernio Master Journal List Войти справка ▼ Ру<br>→ Войти<br>© Регистрация                                                             | ский –<br>ivate<br>ties                             |
|----------------------------------------------------------------------------------------------------|----------------------------------------------------------------------------------------------------|-----------------------------------------------------|
| Инструменты -                                                                                                    | Поисковые запросы и оповещения - Ис Buxod из системы гмеченных публ<br>We're building the new Web of Science. Click here to access the prev | икаций<br>Кнопка «Войти» → выбрать<br>«Регистрация» |
| Базовый поиск Поиск по автору <sup>вета</sup> Поиск по пристатейной библиографии                                                                                                    | Расширенный поиск                                                                                                    |                                                     |
| Период<br>Все годы (1975 - 2021)<br>ДРУГИЕ ПАРАМЕТРЫ                                                                                                    | + Добавить строку   Сброс                                                                                                    |                                                     |
| Clarivate<br>Analytics<br>STATE PUBLIC SCI AND TECH LIBRARY                                                                                                    |                                                                                                    |                                                     |
| Have hundreds of references to org                                                                                                    | anize and format? Begin to save time with EndNote 20                                                                                        |                                                     |
| Clarivate<br>Ускорение инновационных разработок<br>© Clarivate, 202                                                                                                    | 21 Уведомление об авторских правах Условия использования Заявление о конфиденциа.<br>Политика в отношении файл                              | ьности<br>рв Cookie                                 |

| Web of Science InCites Journal Citation Reports Essential Science Indic                              | tors EndNote Publons Kopernio Master Journal List                                                                                                    | Войти  Справка  Русский  Справка  Справка  Спра |
|----------------------------------------------------------------------------------------------------|----------------------------------------------------------------------------------------------------|----------------------------------------------------------------------------------------------------|
|                                                                                                    | Инструменты 👻 Поисковые запросы и оповещения 👻 История поиска<br>We're building the new Web of Science.                                                                                                    | Список отмеченных публикаций<br>Click here to access the preview ④                                                                                                    |
| Выбрать базу данных Web of Science Core Collection                                                   | •                                                                                                    |                                                                                                    |
| Базовый поиск по автору Поиск по пристатейной Пример: oil spill* mediterranean Регистрация           | библиографии Расширенный поиск                                                                                                    | Советы по поиску                                                                                                    |
| Адрес эл. почты:<br>Введите адрес<br>электронной почты<br>еще раз:<br>ДРУГИЕ ПАРАМЕТРЫ<br>Продолжить | Примечание: Если вы уже зерегистрированы для использования продукта или службы Clarivate Analytics, выполните вход.           Занем нужко регистрироваться в Web of Sciencer           Автоматический вход           Доступ к сохраненным поисковым запросам и истории поиска           Создание оповещений           Добавление ссылок в библиотеку EndNote           Выбор предполитительной начальной базы данных или продукта           Обновление личных данных |                                                                                                    |
| Clarivate<br>Analytics<br>STATE PUBLIC SCI AND TECH LIBRARY                                          |                                                                                                    |                                                                                                    |
|                                                                                                    | s of references to organize and format? Begin to save time with EndNote 20                                                                                                    |                                                                                                    |
| Clarivate<br>Ускорение инновационных разработок                                                      |                                                                                                    |                                                                                                    |

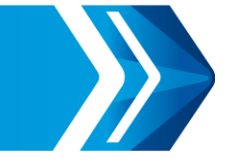

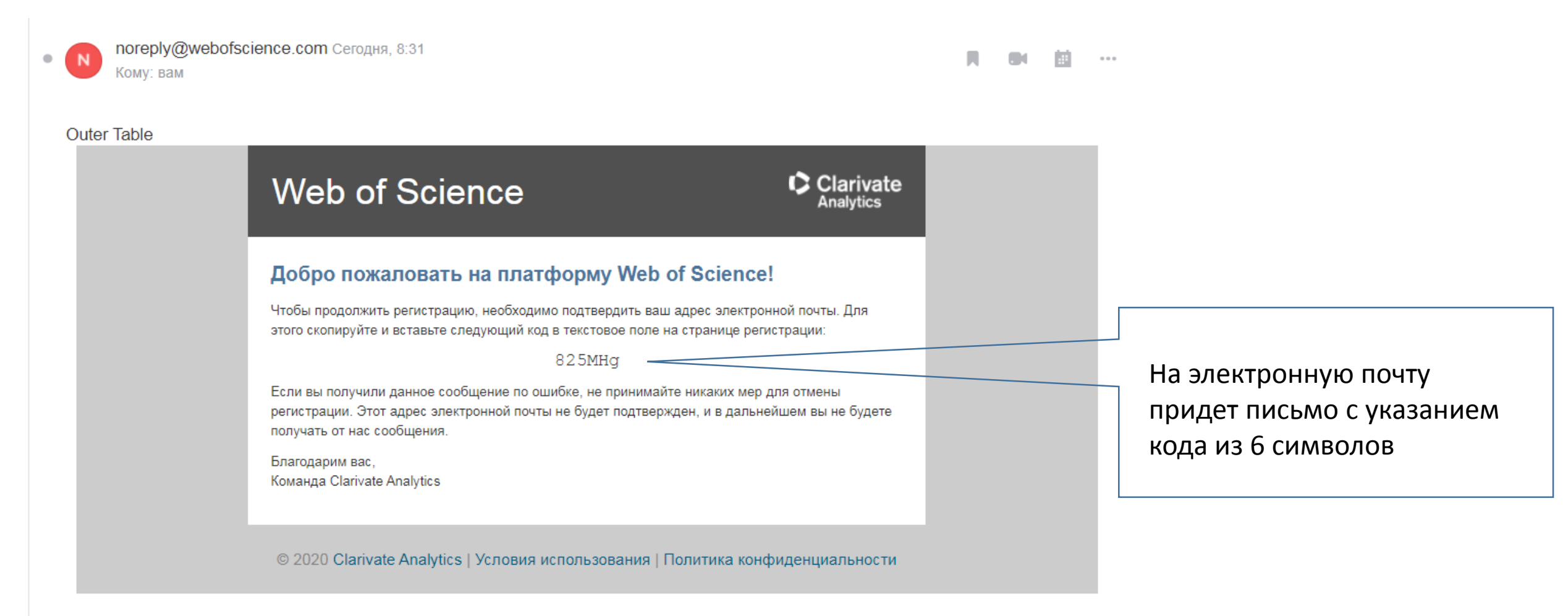

| Web of Science InCites Journal Citation Reports Essential Science Indicators EndNote Publons Kopernio Master Journal List                                                         | Войти 👻 Справка 👻 Русский 👻                  |                                                                                                    |
|----------------------------------------------------------------------------------------------------|----------------------------------------------|----------------------------------------------------------------------------------------------------|
| Web of Science                                                                                                    | Analytics                                    |                                                                                                    |
| Инструменты 🔻 Поисковые запросы и оповещения 👻                                                                                                    | История поиска Список отмеченных публикаций  | В поле вставить код из письма                                                                                                    |
| we re building the ne                                                                                                    | wweb of science.                             |                                                                                                    |
| Выбрать базу данных Web of Science Core Collection -                                                                                                    |                                              |                                                                                                    |
| Базовый поиск Поиск по автору ТЕТА. Поиск по пристатейной библиографии Расширенный поиск                                                                                          |                                              |                                                                                                    |
|                                                                                                    |                                              |                                                                                                    |
| Подтверждение электронной почты                                                                                                    | × Советы по поиску                           |                                                                                                    |
| Необходимо подтвердить ваш адрес электронной почты. Сообщение было отправлено по сле,<br>адресу: beyeva.777@mail.ru.Ecли вы не получите сообщение в течение 5 минут, проверьте па | дующему<br>пку                               | ites Journal Citation Reports Essential Science Indicators EndNote Publons Kopernio Master Journal List Войти 👻 Справка 🛩 Русский 💌                                                                  |
| Все годы (1975 - 2021)  Колическода, чтобы оправить сообщение для у Пожалуйста, скопируйте и вставьте в поле ниже код, указанный в сообщение:                                     |                                              | Science Clarivate Analytics                                                                                                    |
| другие параметры 👻                                                                                                    |                                              | Инструменты 👻 Поисковые запросы и оповещения 👻 История поиска Список отмеченных публикаций                                                                                                    |
| продолжить                                                                                                    |                                              | We're building the new Web of Science. Click here to access the preview 🕤                                                                                                    |
|                                                                                                    |                                              | Web of Science Core Collection 👻                                                                                                    |
| Clarivate Audytics STATE PUBLIC SCI AND TECH LIBRARY                                                                                                    |                                              |                                                                                                    |
|                                                                                                    |                                              | Поиск по автору Поиск по пристатейной библиографии Расширенный поиск                                                                                                    |
| Have hundreds of references to organize and format? Begin to save time with I                                                                                                    | EndNote 20                                   | Подтверждение электронной почты                                                                                                    |
|                                                                                                    | Периол                                       | Необходимо подтвердить ваш адрес электронной почты. Сообщение было отправлено по следующему<br>адресу: <b>belyeva.777@mail.ru</b> . Если вы не получите сообщение в течение 5 минут, проверьте папку |
|                                                                                                    | Все годы (1975 - 2                           | нежелательной почты или нажмите сюда, чтобы отправить сообщение для .<br>321) ТПожалуйста, скопируйте и вставьте в поле ниже код, указанный в сообщении:                                             |
|                                                                                                    | ДРУГИЕ ПАРАМЕТР                              | 825MHg                                                                                                    |
| «Продолжить» регистрацию                                                                                                    |                                              | Продолжить                                                                                                    |
|                                                                                                    |                                              |                                                                                                    |
|                                                                                                    | Clarivate<br>Analytics<br>STATE PUBLIC SCI A | ND TECH LIBRARY                                                                                                    |
|                                                                                                    |                                              |                                                                                                    |
|                                                                                                    |                                              | Have hundreds of references to organize and format? Begin to save time with EndNote 20                                                                                                    |

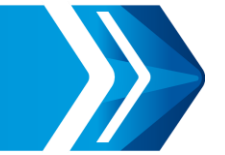

Откроется форма для регистрации. Заполнить поля (имя, фамилию можно указать на русском языке).

| Web of Science InCites Journal Citation     | Reports Essential Science Indicators | EndNote Publons Kopernio Master Journal List                                                                                                    | Войти 👻 Справка 👻 Русский 👻               |                                  |
|---------------------------------------------|--------------------------------------|----------------------------------------------------------------------------------------------------|-------------------------------------------|----------------------------------|
| Web of Science                              | Регистрация                          | 8                                                                                                    | Clarivate                                 |                                  |
|                                             | * Адрес эл. почты:                   | belyeva.777@mail.ru                                                                                                    | C                                         |                                  |
|                                             | * Имя:                               |                                                                                                    | Список отмеченных публикации              |                                  |
|                                             | • Фамилия:                           |                                                                                                    | Click here to access the preview $igodot$ |                                  |
|                                             | среднии инициал.                     | (дополнительно)                                                                                                    |                                           |                                  |
| Выбрать базу данных Web of Sci              | naponor                              | Инструкции по работе с паролем                                                                                                    |                                           |                                  |
|                                             |                                      | Должен быть не менее 8 символов (без пробелов) и содержать:<br>- как минимум 1 цифру: 0 - 9                                                                          |                                           | Обратите внимание на требования  |
| Базовый поиск Поиск по автору               |                                      | - как минимум 1 буквенный символ, с учетом регистра<br>- как минимум 1 символ: ! @ # \$ % ^ * () ~ ` { [ ]   & _                                                     |                                           |                                  |
|                                             |                                      | Пример: 1sun%moon                                                                                                    |                                           | к созданию пароля                |
| Пример: oil spill* mediterranean            | пароля:                              |                                                                                                    | Советы по поиску                          |                                  |
|                                             | * Предметная область:                | выберите предметную область 🗸                                                                                                    |                                           |                                  |
|                                             | Использованное<br>библиографическое  | Выбрать использованное библиографическое программное обеспечение 💙                                                                                                   |                                           |                                  |
| Период                                      | программное обеспечение:             |                                                                                                    |                                           |                                  |
| Все годы (1975 - 2021) 🔹                    |                                      | <ul> <li>Получать обучающие материалы, уведомления, объявления<br/>и другие материалы по электронной почте.</li> </ul>                                               |                                           |                                  |
| ДРУГИЕ ПАРАМЕТРЫ 🔻                          | доп. вход/доп. выход:                | Не получать обучающие материалы, уведомления, объявления<br>и другие материалы по электронной почте.                                                                 |                                           |                                  |
|                                             |                                      | Выполнять вход автоматически.                                                                                                    |                                           |                                  |
|                                             | Войти автоматически:                 | <ul> <li>(Выверите, неооходимо ли выполнять вход автоматически при каждом доступе к<br/>Web of Science. Для этой функции используется технология cookie.)</li> </ul> |                                           |                                  |
|                                             |                                      | Я использую общий компьютер или не хочу выполнять вход автоматически<br>(Пользователям общих компьютеров следует выбрать этот параметр.)                             |                                           |                                  |
| C Clarivate                                 | * Пользовательское соглашение:       | УСЛОВИЯ ИСПОЛЬЗОВАНИЯ WEB OF SCIENCE У вас есть право на доступ к                                                                                                    |                                           |                                  |
| Analytics                                   |                                      | продукту, загрузку или извлечение обоснованного объема данных из<br>продукта, необходимого для действий, выполняемых индивидуально или                               |                                           | Прочитать «Пользовательское      |
| STATE PUBLIC SCI AND TECH LIBRARY           |                                      | в рамках рабочих обязанностей, и включения небольших частей<br>извлеченных данных в рабочие документы и отчеты, при условии, что                                     |                                           |                                  |
|                                             |                                      | такие документы или отчеты создаются в интересах вашей организации (и<br>являются ее собственностью), или когда такие документы и отчеты                             |                                           | соглашение», поставить отметку о |
|                                             |                                      | предназначены для получения выгоды третьими сторонами (не вашей                                                                                                    |                                           | согласии с условиями соглашения  |
|                                             |                                      | Я прочел данное пользовательское соглашение и соглашаюсь с его условиями.                                                                                            |                                           |                                  |
|                                             |                                      | · · ·                                                                                                    |                                           |                                  |
| Сцагіуате<br>Ускорение инновационных разраб |                                      | Отправить изменения Отмена                                                                                                    |                                           |                                  |
| Peropensie simoladyronnax paspac            |                                      |                                                                                                    | Заявление о конфиденциальности            |                                  |

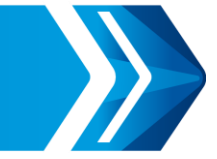

| Вы зарегистрированы на платформе Web of Science                                                                                                    |
|----------------------------------------------------------------------------------------------------|
| Web of Science InCites Journal Citation Reports Essential Science Indicators EndNote Publons Kopernio Master Journal List Лидия 🗸 Справка 🛩 Русский 🗸 |
| Web of Science                                                                                                    |
| Инструменты 👻 Поисковые запросы и оповещения 👻 История поиска Список отмеченных публикаций                                                            |
| We're building the new Web of Science. Click here to access the preview ④                                                                             |
| Выбрать базу данных Web of Science Core Collection 🔹                                                                                                  |
| Базовый поиск по автору ВЕТА Поиск по пристатейной библиографии Расширенный поиск                                                                     |
| Пример: oil spill* mediterranean 🙁 Тема – Поиск Советы по поиску<br>+ Добавить строку   Сброс                                                         |
| Период<br>Все годы (1975 - 2021) 💌                                                                                                    |

Под своими учетными данными – логин (электронная почта) и пароль можно заходить на сайт Web of Science с любого устройства: домашнего компьютера, телефона, планшета. Но 1 раз в полгода необходимо зайти на сайт с компьютера из университета (на кафедре, в библиотеке).

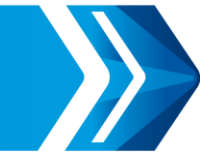

Авторам, у которых есть публикации в изданиях, проиндексированных в Web of Science, необходимо создать профиль автора в Publons

| Web of Science InCites Journal Citation Reports Essential Science Indicate | rs EndNote Publons Koper | nio Master Journal List                                     | Лидия 🕶 Справка 👻 Русский 💌                  |
|----------------------------------------------------------------------------|--------------------------|-------------------------------------------------------------|----------------------------------------------|
| Web of Science                                                             | Publons: cai             | іт экспертной оценки                                        | Clarivate<br>Analytics                       |
|                                                                            | Инструменты 👻 Поиско     | вые запросы и оповещения 👻 История поис                     | ка Список отмеченных публикаций              |
|                                                                            |                          | We're building the new Web of Scienc                        | e. Click here to access the preview $\Theta$ |
| Выбрать базу данных Web of Science Core Collection                         | •                        |                                                             |                                              |
| Базовый поиск Поиск по автору Поиск по пристатейной б                      | юлиографии Расширенн     | ый поиск                                                    |                                              |
| Пример: oil spill* mediterranean                                           | С                        | <ul> <li>Поис</li> <li>+ Добавить строку   Сброс</li> </ul> | к Советы по поиску                           |
| Период<br>Все годы (1975 - 2021) 🗢                                         |                          |                                                             |                                              |
| ДРУГИЕ ПАРАМЕТРЫ 🔻                                                         |                          |                                                             |                                              |

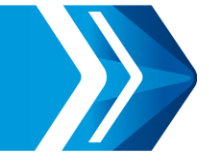

Если уже есть номер ResearcherID, заново регистрироваться не нужно. Можно просто проверить: зайти на сайт Publons, вкладка «Brouse» → «Researcher»

| publons Browse COM                                                                                                    | IMUNITY F                                                                                                    | AQ Q   | LOG IN REGISTER WEB OF<br>SCIENCE                                                                                                    |  |  |
|----------------------------------------------------------------------------------------------------|----------------------------------------------------------------------------------------------------|--------|----------------------------------------------------------------------------------------------------|--|--|
|                                                                                                    | Shov                                                                                                    | w your | research impact                                                                                                    |  |  |
| You can now sign in to Pul<br>EndNote, and Web of Scier<br>with one email address an<br>password.<br>If you previously had a Researcher<br>or already have an account with or<br>above products, please sign in with<br>credentials for that service to star<br>Publons. <u>Learn more about register</u> | You can now sign in to Publons,<br>EndNote, and Web of Science <sup>(2)</sup><br>with one email address and<br>password.<br>If you previously had a ResearcherID account<br>or already have an account with one of the<br>above products, please sign in with your<br>credentials for that service to start using<br>Publons. Learn more about registering for<br>Publons here. |        | <ul> <li>Join over 2,900,000 researchers on Publons to track your publications, citation metrics, peer reviews, and journal editing work in a single, easy-to-maintain profile.</li> <li>All your publications, instantly imported from Web of Science, ORCID, or your bibliographic reference manager (e.g. EndNote or Mendeley)</li> <li>Trusted citation metrics, automatically imported from the Web of Science Core Collection</li> <li>Your verified peer review and journal editing history, powered by partnerships with thousands of scholarly journals</li> <li>Publons CV summarising your scholarly impact as an author, editor and poer reviewer</li> </ul>                                                                                                    |  |  |
| Register to continue with Publor                                                                                                    | 15                                                                                                    |        | <ul> <li>Support Open Science by posting community reviews against papers and<br/>preprints, such as in our COVID-19 Index.</li> </ul>                                                                                                    |  |  |
| Email address<br>Password                                                                                                    | •                                                                                                    | L      | Printed     Description     Description       Printed     Description       Printed     Printed       Printed     Printed       P                                                                                                    |  |  |
| Re-enter password                                                                                                    | Ø                                                                                                    |        | Arrow and a second second seco |  |  |
| First Name                                                                                                    |                                                                                                    |        |                                                                                                    |  |  |

#### Задать поиск по фамилии

| Downl   | oad Web of Science™ M           | y Research Assista | nt: Bring the power of the Web of Scie | ence to your mobile device | e, wherever inspiration | on strikes.                     |
|---------|---------------------------------|--------------------|----------------------------------------|----------------------------|-------------------------|---------------------------------|
| 'pu     | blons browse                    | COMMUNITY          | faq Q                                  |                            |                         | GISTER WEB OF<br>SCIENCE        |
| Home )  | Researchers                     |                    |                                        |                            |                         |                                 |
| Res     | searchers                       |                    |                                        |                            |                         |                                 |
| HIDE    | E FILTERS CLEAR                 | R ALL              |                                        |                            |                         |                                 |
| Name    | /Researche <del>rID</del>       |                    | Research                               | fields                     |                         | OR                              |
| Institu | utions                          |                    | Countries                              | Regions                    |                         |                                 |
| METRICS | DISPLAY                         |                    | AWARDS                                 |                            |                         |                                 |
| 🗸 Web   | of Science Core Collection only | y 🔽 Las            | t 12 months Highly Cit                 | ed Researchers             | Peer review award       | winners                         |
|         |                                 |                    |                                        |                            | Last updated 2 ho       | ours, 53 minutes ago            |
| #       | RESEARCHERS                     |                    | INSTITUTION                            | # PUBLICATIONS             | # VERIFIED ▼<br>REVIEWS | # VERIFIED<br>EDITOR<br>RECORDS |
| 1       | Seyedali Mirjalili              | 🝷 💂                | Torrens University Australia           | 34                         | 1 713                   | 68                              |
| 2       | Ahmed Abdel Razek               | <b>O</b>           | Mansoura University                    | 17                         | 1 061                   | -                               |
| 3       | Lingxin Chen                    | 🝷 👷                | Chinese Academy of Sciences            |                            | 920                     | 2                               |
| 4       | Babak Mohammadi                 | <b>⊙</b><br>∦'     | Lund University                        | 17                         | 725                     | 2                               |
| 5       | YL Yang Li                      | <b>P</b>           | Argonne National Laboratory            |                            | 724                     | 73                              |

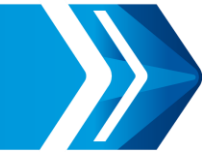

Например, Зейфман А. И. (Ищем – Zeifman), профиль автора есть.

| publons browse community                                                                                                    | FAQ Q                                                     |                   |                |                                                | WEB OF<br>SCIENCE                                   |
|----------------------------------------------------------------------------------------------------|-----------------------------------------------------------|-------------------|----------------|------------------------------------------------|-----------------------------------------------------|
| Home ) Researchers                                                                                                    |                                                           |                   |                |                                                |                                                     |
| Researchers                                                                                                    |                                                           |                   |                |                                                |                                                     |
| HIDE FILTERS CLEAR ALL                                                                                                    |                                                           |                   |                |                                                |                                                     |
| Name/ResearcherID<br>Zeifman                                                                                                    |                                                           | Research fields   |                |                                                | OR                                                  |
| Institutions                                                                                                    |                                                           | Countries/Region  | IS             |                                                |                                                     |
| METRICS DISPLAY                                                                                                    |                                                           | AWARDS            |                |                                                |                                                     |
| ✓ Web of Science Core Collection only ✓ Last                                                                                              | t 12 months                                               | Highly Cited Rese | archers        | Peer review award                              | vinners                                             |
| Limited to 250 of 11 456 results                                                                                                    |                                                           |                   |                | Last updated 2 ho                              | urs, 57 minutes ago                                 |
| # RESEARCHERS                                                                                                    | INSTITUTION                                               |                   | # PUBLICATIONS |                                                |                                                     |
|                                                                                                    |                                                           |                   |                | # VERIFIED                                     | # VERIFIED                                          |
|                                                                                                    |                                                           |                   |                | # VERIFIED<br>REVIEWS                          | # VERIFIED<br>EDITOR<br>RECORDS                     |
| 1 AZ Alexander I Zeifman                                                                                                    | Vologda State University                                  |                   | 7              | # VERIFIED<br>REVIEWS                          | # VERIFIED<br>EDITOR<br>RECORDS                     |
| 1     AZ     Alexander I Zeifman       2     ZZ     Zeido Zeido                                                                           | Vologda State University                                  |                   | 7              | # VERIFIED<br>REVIEWS<br>-                     | # VERIFIED<br>EDITOR<br>RECORDS                     |
| 1     AZ     Alexander I Zeifman       2     ZZ     Zeido Zeido       3     ZZ     zei zei                                                | Vologda State University<br>-<br>-                        |                   | 7              | # VERIFIED<br>REVIEWS<br>-<br>-                | # VERIFIED<br>EDITOR<br>RECORDS                     |
| 1     AZ     Alexander I Zeifman       2     ZZ     Zeido Zeido       3     ZZ     zei zei       4     ZZ     Zeido Zeido                 | Vologda State University Brandenburg Technical University | niversity         | 7              | # VERIFIED<br>REVIEWS<br>-<br>-<br>-           | # VERIFIED<br>EDITOR<br>RECORDS<br>-<br>-<br>-      |
| 1     AZ     Alexander I Zeifman       2     ZZ     Zeido Zeido       3     ZZ     zei zei       4     ZZ     Zeido Zeido       5     ?<< | Vologda State University Brandenburg Technical Un         | iversity          | 7              | # VERIFIED<br>REVIEWS<br>-<br>-<br>-<br>-<br>- | # VERIFIED<br>EDITOR<br>RECORDS<br>-<br>-<br>-<br>- |

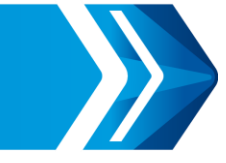

#### Профиль автора в Publons

| publons BR                         | dwse community faq Q                                                                                                    | LOG IN <b>REGISTER</b> WEB OF<br>Science                |      |                |
|------------------------------------|----------------------------------------------------------------------------------------------------|---------------------------------------------------------|------|----------------|
| Home + Researchers + A             | Alexander I Zeifman Other - Applied Mathematics, Vologda State University PUBLICATIONS TOTAL TIMES CITED H-INDEX 137 622 15®                                                                                | Web of Science ResearcherID <sup>⑦</sup><br>0-4512-2014 |      |                |
| Summary<br>Metrics<br>Publications | Research Fields<br>MATHEMATICS<br>+ VIEW FULL BIO & INSTITUTIONS                                                                                                    |                                                         | Номе | p ResearcherID |
|                                    | Most cited publications                                                                                                    | TIMES CITED                                             |      |                |
|                                    | Upper and lower bounds on the rate of convergence for nonhomogeneous<br>processes web of science<br>Published: Sep 1995 in Stochastic Processes and their Applications<br>DOI: 10.1016/0304-4149(95)00028-6 | s birth and death 53                                    |      |                |
|                                    | Some universal limits for nonhomogeneous birth and death processes w                                                                                                    | EB OF SCIENCE                                           |      |                |

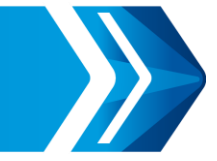

Если регистрации в Publons еще нет, заходим на сайт с платформы Web of Science

| Web of Science InCites Journal Citation Reports Essential Science Indicate | ors EndNote Publor | ns Kopernio Master Journal List  |                    | Лидия 👻 Справка 👻 Русский 👻        |
|----------------------------------------------------------------------------|--------------------|----------------------------------|--------------------|------------------------------------|
| Web of Science                                                             | P                  | ublons: сайт экспертной оценки   |                    | Clarivate<br>Analytics             |
|                                                                            | Инструменты 👻      | Поисковые запросы и оповещения 👻 | История поиска     | Список отмеченных публикаций       |
|                                                                            |                    | We're building the ne            | ew Web of Science. | Click here to access the preview 🕣 |
| Выбрать базу данных Web of Science Core Collection                         | •                  |                                  |                    |                                    |
| Базовый поиск Поиск по автору <sup>вета</sup> Поиск по пристатейной б      | иблиографии Р      | асширенный поиск                 |                    |                                    |
| Пример: oil spill* mediterranean                                           | 8                  | Тема                             | • Поиск            | Советы по поиску                   |
|                                                                            |                    | + Добавить строку                | Сброс              |                                    |
| Период                                                                     |                    |                                  |                    |                                    |
| Все годы (1975 - 2021) 🔹                                                   |                    |                                  |                    |                                    |
| ДРУГИЕ ПАРАМЕТРЫ 🔻                                                         |                    |                                  |                    |                                    |
|                                                                            |                    |                                  |                    |                                    |

#### Снова проходить регистрацию не нужно

publons browse community faq Q

LOG IN REGISTER

WEB OF SCIENCE

#### Show your research impact

You can now sign in to Publons, EndNote, and Web of Science<sup>®</sup> with one email address and password.

If you previously had a ResearcherID account or already have an account with one of the above products, please sign in with your credentials for that service to start using Publons. Learn more about registering for Publons here.

Register to continue with Publons

| Email address     |   |
|-------------------|---|
| Password          | 0 |
| Re-enter password | 0 |
| First Name        |   |

Join over 2,900,000 researchers on Publons to track your publications, citation metrics, peer reviews, and journal editing work in a single, easy-to-maintain profile.

- All your publications, instantly imported from Web of Science, ORCID, or your bibliographic reference manager (e.g. EndNote or Mendeley)
- Trusted citation metrics, automatically imported from the Web of Science
   Core Collection
- Your verified peer review and journal editing history, powered by partnerships with thousands of scholarly journals
- Publons CV summarising your scholarly impact as an author, editor and peer reviewer.
- Support Open Science by posting community reviews against papers and preprints, such as in our COVID-19 Index.

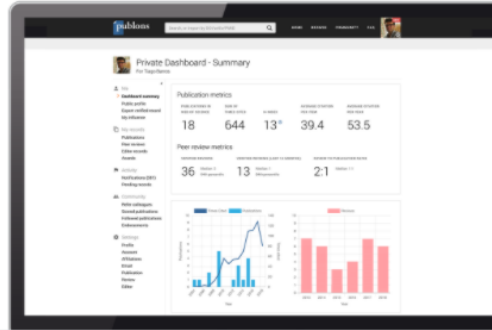

Вход под теми же данными (логин и пароль), что и для платформы Web of Science

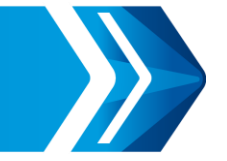

Открывается страница автора, в которую можно вносить уточнения, изменения, привязывать публикации

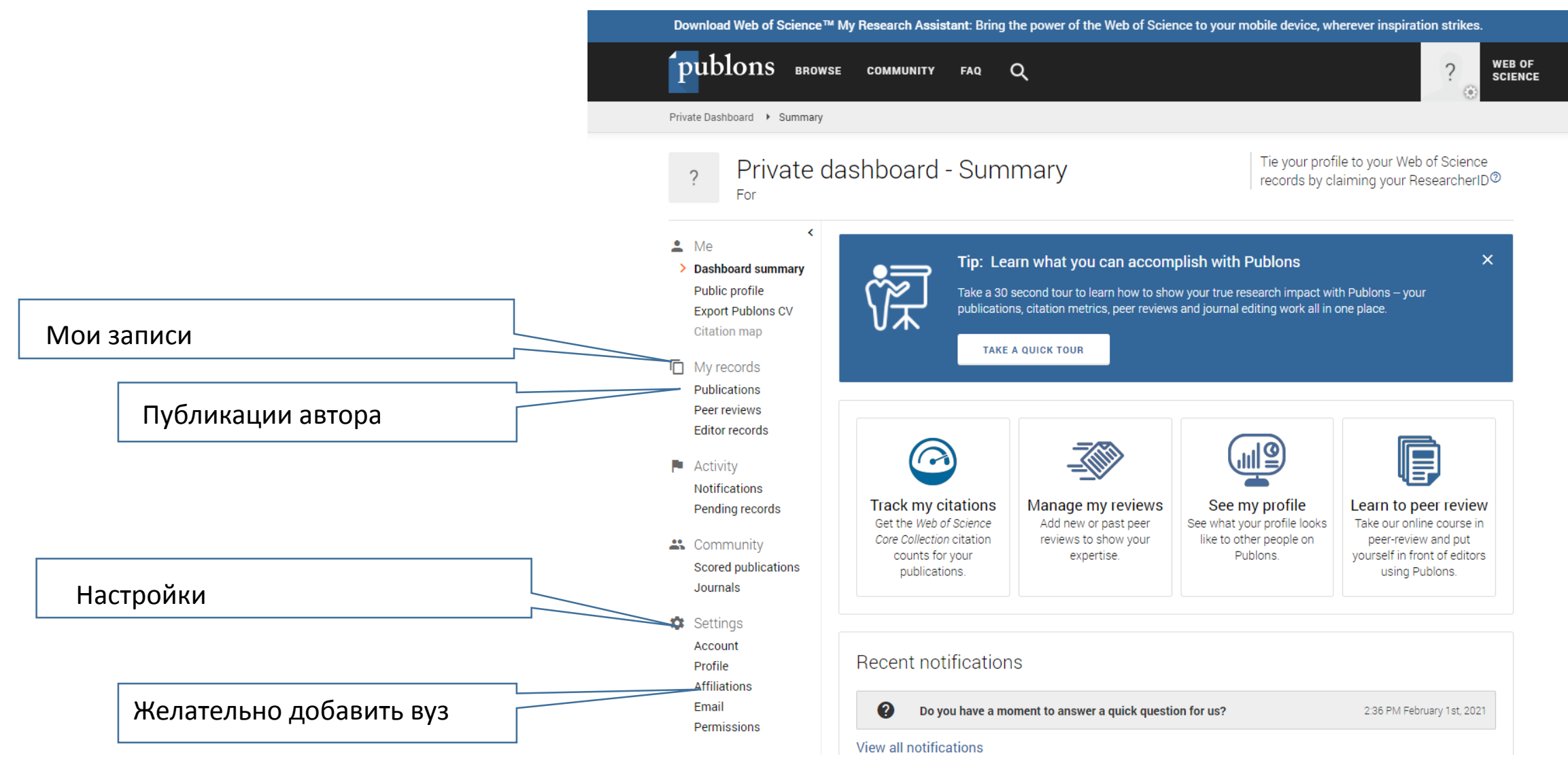

### Добавление публикаций в Publons

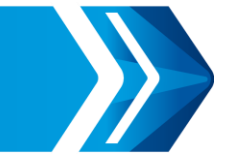

Download Web of Science™ My Research Assistant: Bring the power of the Web of Science to your mobile device, where

Q

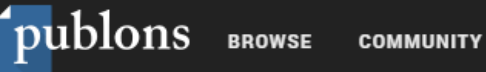

FAQ

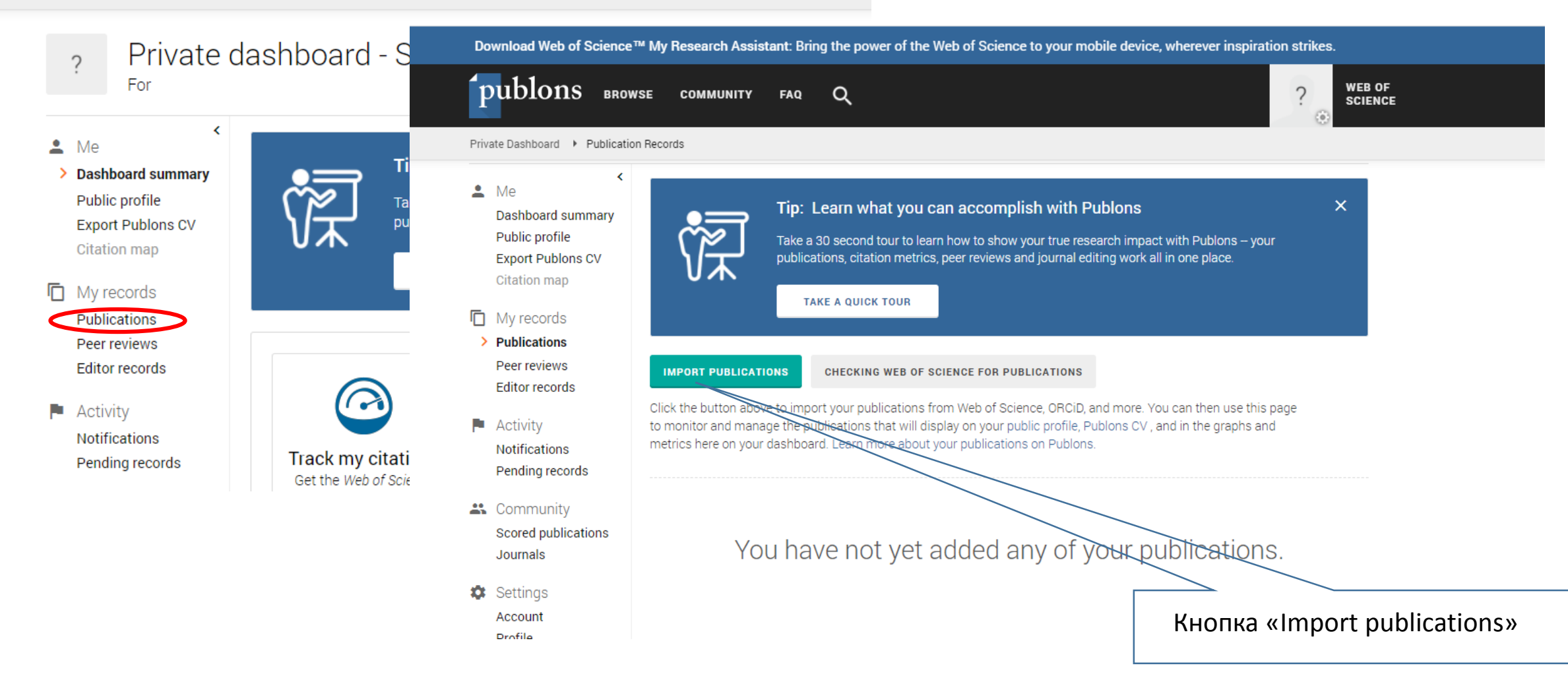

#### Добавление публикаций в Publons

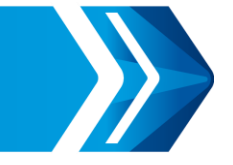

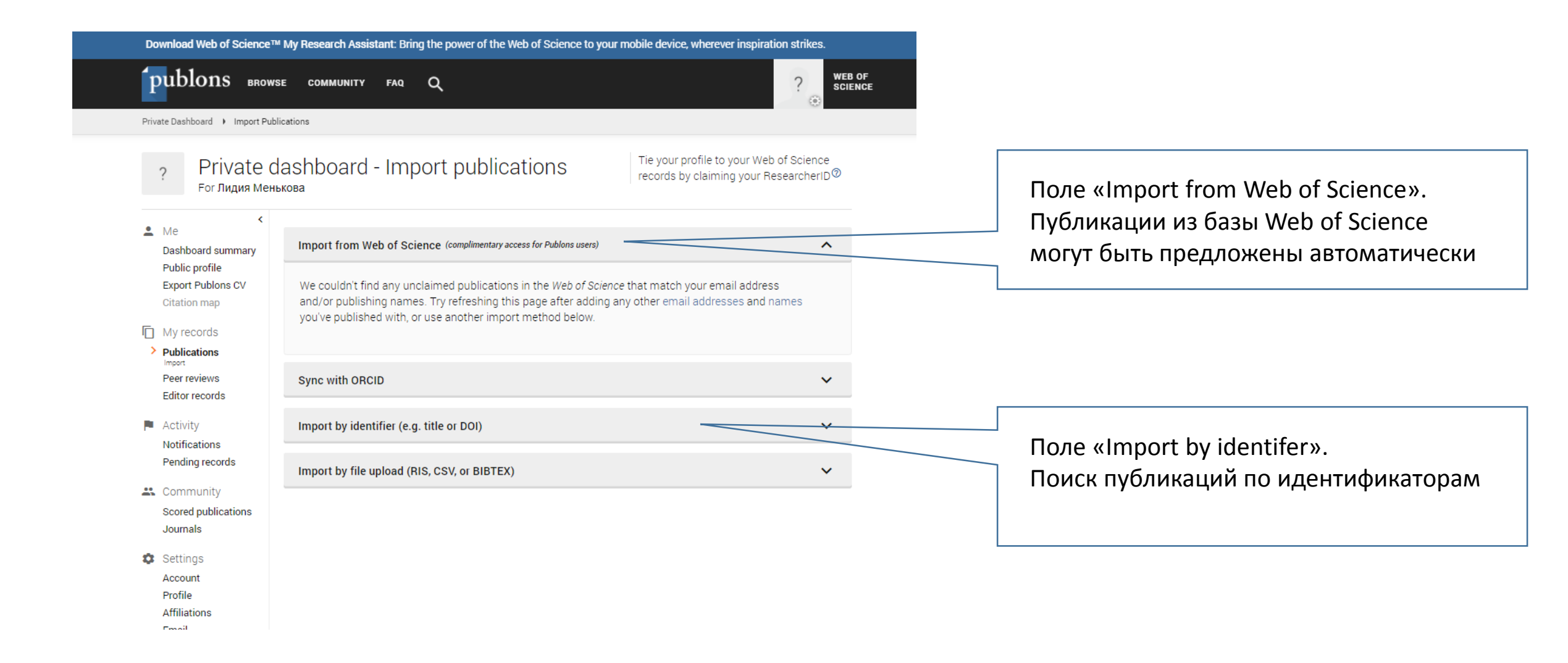

#### Добавление публикаций в Publons

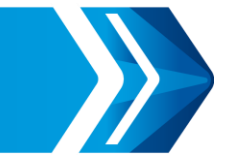

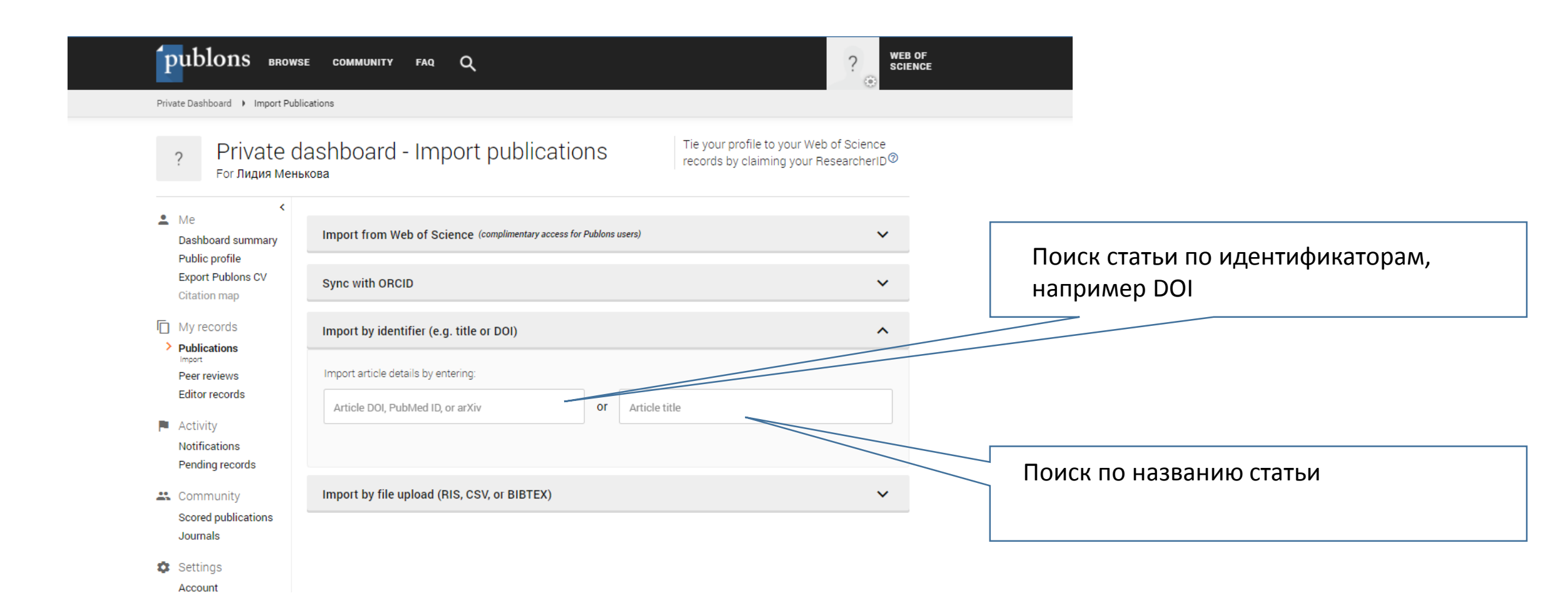

Найденную статью добавить в свой профиль. Изменения на платформе происходят не сразу, в течение нескольких недель.

![](_page_19_Picture_0.jpeg)

Более подробно информацию об авторском профиле можно посмотреть на странице Web of Science на Youtube:

Создание авторского профиля на Publons - <u>https://www.youtube.com/watch?v=NmswxxYJHjg</u>

Добавление публикаций в профиль Publons - <u>https://www.youtube.com/watch?v=PROz6DIQK3Q</u>

Поиск по автору и профиль ученого в Publons - <u>https://www.youtube.com/watch?v=VGSnivkdt04&t=333s</u>

Запись вебинара для преподавателей ВоГУ - <u>https://drive.google.com/file/d/1xLr\_m2M-utHJZavljNiegRvM36kV-</u> <u>yOY/view</u>

Обратите внимание: платформа WoS переходит на новый интерфейс